## Customize Startup Tabs in Google Chrome

You may have noticed a recent change when you open Google Chrome. Instead of the SSO login and Denton ISD website opening, you will see a blank New Tab window.

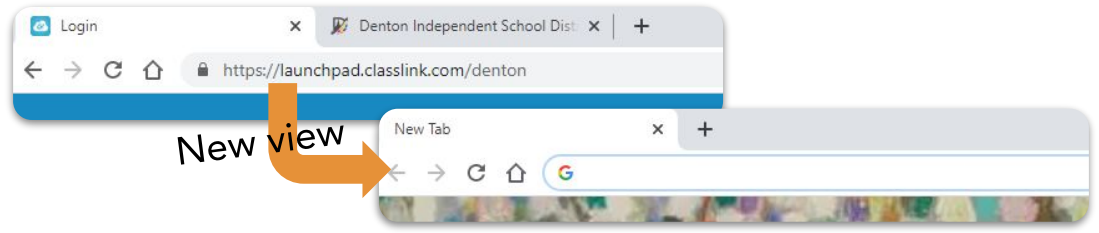

This is great news, because now you can set all the websites you use each day to open automatically when you open a new Chrome window - TAC, Canvas, Seesaw, etc. Whatever you need!

\*Note: This change is for Staff only. Students' Chrome will still open to the SSO login page

Follow these steps to get yours set up quickly:

4.

1. Open all the websites you want in your lineup

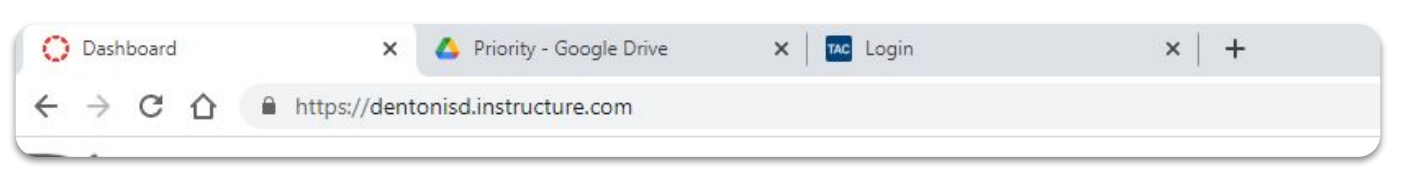

- 2. Click the three dots in the top right corner; then click <u>Settings</u>
- 3. In the "On startup" section, select the <u>Open a specific page or set of pages</u> option

| On startup                     |                                      |                   |  |
|--------------------------------|--------------------------------------|-------------------|--|
| ۲                              | Open the New Tab page                |                   |  |
| 0                              | Continue where you left off          |                   |  |
| 0                              | Open a specific page or set of pages |                   |  |
|                                |                                      | Add a new page    |  |
| Click <u>Use current pages</u> |                                      | Use current pages |  |

You can click three dots next to any page to edit or remove a site from the

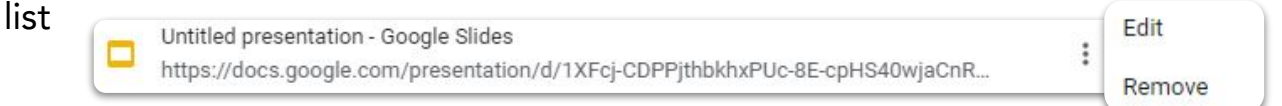

5. Your personalized startup pages are now saved and ready to use!